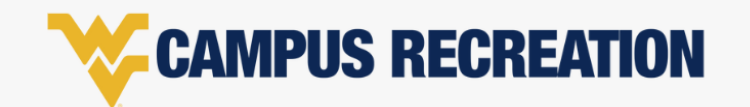

## **CONTACTS | WVUGO ACCOUNT SET UP**

Adding emergency contacts and authorized pickup will save time during registration for programs that utilize these requirements (i.e. summer camp registrations).

- 1. Log into WVUGo using your credentials.
- 2. Click on your profile (username and picture located in upper right-hand corner)
- Scroll down until you see contacts.
  This is located right underneath the option to view your family members.
- 4. Select add contact and input the required fields. (See photo)
- 5. Select save. After a successful addition, you will begin to see your contacts listed underneath this section

| Contacts  |        |               |           |               |
|-----------|--------|---------------|-----------|---------------|
|           | Phone  |               | Emergency | Authorized    |
| Full Name | Number | Email Address | Contact   | Pickup        |
|           |        |               |           |               |
|           |        |               |           |               |
|           |        |               |           |               |
|           |        |               |           | -4 8          |
|           |        |               |           | + Add Contact |
|           |        |               |           |               |